## **II. Linux Networking Tools**

### 1. Tujuan

- Mampu menggunakan perangkat lunak penunjang jaringan komputer

- Mampu menggunakan perangkat lunak untuk layer 1, 2, dan 3

## 2. Dasar Teori

Untuk menunjang kelancaran jaringan, pengguna dapat melihat status jaringannya dengan bantuan beberapa perangkat lunak.

## Layer 1

Untuk mengecek apakah interface jaringannya sudah terpasang atau belum, dapat dicek dengan perintah :

# lspci

Contoh:

```
hlqhway:~# lspci
00:00.0 Host bridge: VIA Technologies, Inc. PT894 Host Bridge
00:00.1 Host bridge: VIA Technologies, Inc. PT894 Host Bridge
00:00.2 Host bridge: VIA Technologies, Inc. PT894 Host Bridge
00:00.3 Host bridge: VIA Technologies, Inc. PT890 Host Bridge
00:00.4 Host bridge: VIA Technologies, Inc. PT894 Host Bridge
00:00.5 PIC: VIA Technologies, Inc. PT894 I/O APIC Interrupt Controller
00:00.7 Host bridge: VIA Technologies, Inc. PT894 Host Bridge
00:01.0 PCI bridge: VIA Technologies, Inc. VT8237 PCI Bridge
00:0d.0 Ethernet controller: Intel Corporation 82540EM Gigabit Ethernet
Controller (rev 02)
00:0f.0 RAID bus controller: VIA Technologies, Inc. VIA VT6420 SATA RAID
Controller (rev 80)
00:0f.1
              IDE
                        interface:
                                                    Technologies,
                                                                        Inc.
                                         VIA
VT82C586A/B/VT82C686/A/B/VT823x/A/C PIPC Bus Master IDE (rev 06)
00:10.0 USB Controller: VIA Technologies, Inc.
                                                   VT82xxxxx UHCI
                                                                    USB
                                                                        1.1
Controller (rev 81)
00:10.1 USB Controller: VIA Technologies, Inc.
                                                   VT82xxxxx UHCI
                                                                    USB
                                                                         1.1
Controller (rev 81)
00:10.2 USB Controller: VIA Technologies,
                                             Inc.
                                                   VT82xxxxx UHCI
                                                                    USB
                                                                         1.1
Controller (rev 81)
00:10.3 USB Controller: VIA Technologies, Inc. VT82xxxxx UHCI USB
                                                                        1.1
Controller (rev 81)
00:10.4 USB Controller: VIA Technologies, Inc. USB 2.0 (rev 86)
00:10.5 Network controller: VIA Technologies, Inc. VT8237 Integrated Fast
Ethernet Controller
00:11.0
                                Technologies,
         ISA
               bridge:
                         VIA
                                                Inc.
                                                       VT8237
                                                                ISA
                                                                      bridge
[KT600/K8T800/K8T890 South]
00:11.5
          Multimedia
                        audio
                                 controller:
                                                VIA
                                                       Technologies,
                                                                        Inc.
VT8233/A/8235/8237 AC97 Audio Controller (rev 60)
01:00.0 VGA compatible controller: nVidia Corporation NV34 [GeForce FX 5500]
(rev al)
```

Apabila ditemukan *Network controller* atau *Ethernel controller*, artinya perangkat jaringan sudah siap digunakan.

Untuk melihat apakah linknya sudah ada atau belum, dapat menggunakan perangkat lunak **mii-tool** (media independent interface).

Contoh :

hlghway:~# mii-tool
eth0: negotiated 100baseTx-FD, link ok

Apabila sudah keluar eth0 artinya perangkat jaringan kita menggunakan eth0. 100base-TX-FD artinya kita menggunakan kecepatan 100Mbps dan FD adalah Full-Duplex. dan Link ok menandakan perangkat kita sudah siap. Apabila hasilnya bukan link ok artinya ada masalah dengan perangkat kita.

Contoh : (dengan kabel jaringan dilepas!!! )

```
hlghway:~# mii-tool
eth0: no link
```

Apabila tampilan seperti tersebut, artinya terjadi kesalahan dengan perangkat jaringan kita.

## Layer 2

Untuk mengecek di layer 2 nya dapat digunakan perintah **arp** (Address Resolution Protocol).

Contoh :

| hlghway:~# arp |        |           |                   |      |
|----------------|--------|-----------|-------------------|------|
| Address        | HWtype | HWaddress | Flags             | Mask |
| Iface          |        |           |                   |      |
| 10.252.102.1   |        | ether     | 00:09:E8:8E:0F:80 | С    |
| eth0           |        |           |                   |      |

Perintah diatas dapat diartikan bahwa kita baru terkoneksi dengan 10.252.102.1 saja belum ada lainnya.

Contoh :

| dhoto@h1ghway: /home        | e/dhoto 🧏  | 200                             |                  | _ = X   |
|-----------------------------|------------|---------------------------------|------------------|---------|
| File Edit View Terminal     | Tabs Hel   | p                               |                  | _       |
| dhoto@h1ahway: /home/dhot   | 0          | × dhoto@h1ghv                   | vay: /home/dhoto | ×       |
| donald:/home/dhoto#_arp     | - n        |                                 |                  |         |
| Address                     | <br>HWtype | HWaddress                       | Flags Mask       | Ifac    |
| e                           | - +        | 00.04.41.44.55.00               | c                | - + - 0 |
| 10.252.1.1                  | etner      | 00:0A:41:44:BB:80               | L                | etn⊍    |
| 10.252.1.101                | ether      | 00:0A:B7:4E:3A:40               | с                | eth0    |
| .111                        |            |                                 |                  |         |
| 10.252.1.9                  | ether      | 00:30:84:03:1D:0F               | С                | eth0    |
| .111                        |            |                                 | -                |         |
| 10.252.1.10                 | ether      | 00:30:84:03:87:DA               | С                | eth0    |
| 10 252 1 11                 | ether      | 00.30.84.03.87.5F               | ſ                | eth0    |
| .111                        | ether      | 00.50.04.05.07.51               | C                | etno    |
| 10.252.1.12                 | ether      | 00:30:84:83:FC:61               | С                | eth0    |
| . 111                       |            |                                 |                  |         |
| 202.154.187.5               | ether      | 00:C0:9F:24:81:B1               | C                | eth1    |
| 202.154.187.4               | ether      | 00:C0:9F:1E:84:46               | с                | eth1    |
| 202.154.187.7               | ether      | 00:0B:CD:CF:63:C6               | C                | eth1    |
| 10.252.108.67               | ether      | 00:00:E2:9B:3C:B8               | с                | eth0    |
| .408                        | othor      | 00.00.F2.A2.B6.FB               | 6                | ath 1   |
| 202.134.187.1               | ether      | 00:00:E2:A2:B0:FB               | C C              | othQ    |
| 408                         | ether      | 00.07.E9.09.AI.E2               | C                | etno    |
| 10.252.1.120                | ether      | 00:07:50:43:A8:80               | с                | eth0    |
| .111                        |            |                                 |                  |         |
| 202.154.187.3               | ether      | 00:08:02:A3:7B:87               | с                | eth1    |
| 10.252.102.226              | ether      | 00:00:E2:9B:3C:DF               | с                | eth0    |
| .402                        |            |                                 |                  |         |
| 10.252.108.36               | ether      | 00:0C:F1:BA:38:43               | с                | eth0    |
| .408                        |            | 00 F0 70 00 F0 0F               | -                |         |
| 10.252.108.73               | ether      | 00:E0:/D:DD:50:0F               | E                | etn⊎    |
| 202 154 197 13              | other      | 00.00.E2.V2.B0.EB               | C                | oth1    |
| 10 252 9 199                | ether      | 00.00.E2.A2.B0.FB               | c<br>c           | eth0    |
| .2                          | ether      | 00.15.12.21.25.40               | C                |         |
| 202.154.187.14              | ether      | 00:09:E8:8E:0F:80               | с                | eth1    |
| 10.252.102.23               | ether      | 00:13:D4:CC:4E:2A               | c                | eth0    |
| .402                        |            |                                 |                  |         |
| 10.252.108.250              | ether      | 00:80:48:1E:96:BC               | С                | eth0    |
| . 408                       |            |                                 |                  |         |
| 202.154.187.9               | ether      | 00:C0:9F:26:06:8A               | С                | eth1    |
| 10.252.108.107              | ether      | 00:00:E2:A2:B6:CC               | С                | eth0    |
| .408                        |            | 00 00 <b>D</b> . 00 00 <b>D</b> |                  |         |
| 10.252.245.253              | ether      | 00:03:BA:33:8C:FE               |                  | eth0    |
| .515<br>donald:/bome/dboto# |            |                                 |                  |         |
|                             |            |                                 |                  |         |

Contoh diatas adalah contoh bila sudah banyak yang terkoneksi.

### Layer 3

Untuk memeriksa apakah pada layer 3 sudah beres atau tidak, dapat menggunakan perintah **ifconfig**,

Contoh :

| h1ghway:~ | # ifconfig                                                      |  |  |  |  |  |  |
|-----------|-----------------------------------------------------------------|--|--|--|--|--|--|
| eth0      | Link encap:Ethernet HWaddr 00:13:D4:CC:4E:2A                    |  |  |  |  |  |  |
|           | inet addr:10.252.102.23 Bcast:10.252.102.255 Mask:255.255.255.0 |  |  |  |  |  |  |
|           | inet6 addr: fe80::213:d4ff:fecc:4e2a/64 Scope:Link              |  |  |  |  |  |  |
|           | UP BROADCAST RUNNING MULTICAST MTU:1500 Metric:1                |  |  |  |  |  |  |
|           | RX packets:14638684 errors:0 dropped:0 overruns:0 frame:0       |  |  |  |  |  |  |
|           | TX packets:9106725 errors:0 dropped:0 overruns:0 carrier:0      |  |  |  |  |  |  |
|           | collisions:0 txgueuelen:100                                     |  |  |  |  |  |  |
|           | RX bytes:1573409786 (1.4 GiB) TX bytes:1041749978 (993.4 MiB)   |  |  |  |  |  |  |
|           | Base address:0xdc00 Memory:febc0000-febe0000                    |  |  |  |  |  |  |
| lo        | Link encap:Local Loopback                                       |  |  |  |  |  |  |
|           | inet addr:127.0.0.1 Mask:255.0.0.0                              |  |  |  |  |  |  |
|           | inet6 addr: ::1/128 Scope:Host                                  |  |  |  |  |  |  |
|           | UP LOOPBACK RUNNING MTU:16436 Metric:1                          |  |  |  |  |  |  |
|           | RX packets:475 errors:0 dropped:0 overruns:0 frame:0            |  |  |  |  |  |  |
|           | TX packets:475 errors:0 dropped:0 overruns:0 carrier:0          |  |  |  |  |  |  |
|           | collisions:0 txgueuelen:0                                       |  |  |  |  |  |  |
|           | RX bytes:42718 (41.7 KiB) TX bytes:42718 (41.7 KiB)             |  |  |  |  |  |  |

Untuk memeriksa table routing dapat dilakukan dengan perintah route.

Contoh :

| hlghway:~# rout | e -n         |               |    |       |        |     |   |      |
|-----------------|--------------|---------------|----|-------|--------|-----|---|------|
| Kernel IP routi | ng table     |               |    |       |        |     |   |      |
| Destination     | Gateway      | Genmask       |    | Flags | Metric | Ref |   | Use  |
| Iface           |              |               |    |       |        |     |   |      |
| 10.252.102.0    | 0.0.0.0      | 255.255.255.0 | U  | 0     | 0      |     | 0 | eth0 |
| 0.0.0.0         | 10.252.102.1 | 0.0.0.0       | UG | 0     | 0      |     | 0 | eth0 |

Untuk mengecek koneksi digunakan protokol ICMP dengan perintah **ping** atau **traceroute**.

Contoh Ping:

```
hlghway:~# ping 10.252.102.1

PING 10.252.102.1 (10.252.102.1) 56(84) bytes of data.

64 bytes from 10.252.102.1: icmp_seq=1 ttl=255 time=0.582 ms

64 bytes from 10.252.102.1: icmp_seq=2 ttl=255 time=0.653 ms

64 bytes from 10.252.102.1: icmp_seq=3 ttl=255 time=0.679 ms

64 bytes from 10.252.102.1: icmp_seq=4 ttl=255 time=0.705 ms

64 bytes from 10.252.102.1: icmp_seq=5 ttl=255 time=0.566 ms

--- 10.252.102.1 ping statistics ---

5 packets transmitted, 5 received, 0% packet loss, time 4000ms

rtt min/avg/max/mdev = 0.566/0.637/0.705/0.054 ms
```

Contoh Traceroute :

hlghway:~# traceroute proxy traceroute to proxy.eepis-its.edu (202.154.187.7), 30 hops max, 40 byte packets 1 10.252.102.1 (10.252.102.1) 0.581 ms 0.527 ms 0.528 ms 2 proxy (202.154.187.7) 0.313 ms 0.223 ms 0.288 ms

Note !!! : apabila keluar perintah *Command not found*, lakukan installasi dengan perintah

# apt-get install traceroute

Gabungan antara ping dan traceroute adalah **mtr**.

Contoh mtr :

### # mtr proxy.eepis-its.edu

| dhoto@h1ghway: /home/dh      | oto han               |        |               |        |       |        | _ 0    | X |
|------------------------------|-----------------------|--------|---------------|--------|-------|--------|--------|---|
| File Edit View Terminal Tabs | Help                  |        | _             |        |       |        |        |   |
| dhoto@h1ghway: /home/dhoto   | × dl                  | noto@h | 1ghway:/      | /home/ | dhoto |        | 1      | × |
|                              | My traceroute         | [v0.7  | 1]            |        |       |        |        |   |
| <u>h</u> lghway (0.0.0.0)    |                       |        | Sa            | at Sep | 23 13 | :02:52 | 2 2006 |   |
| Keys: Help Display mode      | <b>R</b> estart stati | stics  | <b>O</b> rder | of fi  | elds  | quit   |        |   |
|                              | Pack                  | ets    |               | P      | ings  |        |        |   |
| Host                         | Loss%                 | Snt    | Last          | Avg    | Best  | Wrst   | StDev  |   |
| 1. 10.252.102.1              | 0.0%                  | 30     | 0.7           | 0.6    | 0.5   | 1.0    | 0.1    |   |
| 2. proxy.eepis-its.edu       | 0.0%                  | 20     | 0.4           | 0.5    | 0.2   | 0.5    | 0.1    |   |
|                              |                       |        |               |        |       |        |        |   |
|                              |                       |        |               |        |       |        |        |   |
|                              |                       |        |               |        |       |        |        |   |
|                              |                       |        |               |        |       |        |        |   |
|                              |                       |        |               |        |       |        |        |   |
|                              |                       |        |               |        |       |        |        |   |
|                              |                       |        |               |        |       |        |        |   |
|                              |                       |        |               |        |       |        |        |   |
|                              |                       |        |               |        |       |        |        |   |
|                              |                       |        |               |        |       |        |        |   |
|                              |                       |        |               |        |       |        |        |   |
|                              |                       |        |               |        |       |        |        |   |
|                              |                       |        |               |        |       |        |        | v |

### Layer 4

Aplikasi yang digunakan untuk mengetahui penggunaan layer transport adalah perintah *netstat*.

Untuk mengetahui port berapa saja yang terbuka untuk koneksi pada PC kita dapat diketahui dengan perintah :

# # netstat -nlptu

| dhoto@h1ghway: /home/dhoto        |                 |                 |                     | _ = ×    |
|-----------------------------------|-----------------|-----------------|---------------------|----------|
| File Edit View Terminal Tabs Help |                 |                 |                     |          |
| dhoto@h1ghway: /home/dhoto        | × dhoto@h1ghwa  | av: /home/dhoto |                     | ×        |
|                                   |                 | .,,             |                     |          |
| Moby:/nome/dnoto# netstat -nlptu  |                 |                 |                     | <b>n</b> |
| Resta Dasy & Cand & Lass] Address | Foreign Addross | Ctata           | DID (Drogrom nome   |          |
| top 0 127 0 0 1 60000             | Foreign Address | JIALE           | 21300 (postgrov pid |          |
| 127.0.0.1:60000                   | 0.0.0.0.*       | LISTEN          | 21309/postgrey.pid  |          |
| tcp 0 0 0.0.0.20000               | 0.0.0.0.*       | LISTEN          | 3788/peri           |          |
| tcp 0 0 0.0.0.222/3               | 0.0.0.0:*       | LISTEN          | 3493/jserver        |          |
| tcp 0 0 127.0.0.1:962             | 0.0.0.0:*       | LISTEN          | 3/54/tamd           |          |
| tcp 0 0 0.0.0.199                 | 0.0.0.0:*       | LISTEN          | 3732/snmpd          |          |
| tcp 0 0 127.0.0.1:10024           | 0.0.0.0:*       | LISTEN          | 3357/amavisd (maste |          |
| tcp 0 0 127.0.0.1:10025           | 0.0.0:*         | LISTEN          | 28547/master        |          |
| tcp 0 0 127.0.0.1:106             | 0.0.0:*         | LISTEN          | 3751/xinetd         |          |
| tcp 0 0 127.0.0.1:3306            | 0.0.0:*         | LISTEN          | 3583/mysqld         |          |
| tcp 0 0 127.0.0.1:783             | 0.0.0:*         | LISTEN          | 3364/spamd.pid      |          |
| tcp 0 0 127.0.0.1:111             | 0.0.0:*         | LISTEN          | 3110/portmap        |          |
| tcp 0 0 0.0.0.0:10000             | 0.0.0:*         | LISTEN          | 3789/perl           |          |
| tcp 0 0 0.0.0.21                  | 0.0.0:*         | LISTEN          | 26298/proftpd: (acc |          |
| tcp 0 0 0.0.0.25                  | 0.0.0:*         | LISTEN          | 28547/master        |          |
| tcp6 0 0:::993                    | :::*            | LISTEN          | 3459/couriertcpd    |          |
| tcp6 0 0:::995                    | :::*            | LISTEN          | 3480/couriertcpd    |          |
| tcp6 0 0 :::110                   | :::*            | LISTEN          | 3467/couriertcpd    |          |
| tcp6 0 0 :::143                   | :::*            | LISTEN          | 9838/couriertcpd    |          |
| tcp6 0 0:::80                     | :::*            | LISTEN          | 13083/apache2       |          |
| tcp6 0 0:::22                     | :::*            | LISTEN          | 3738/sshd           |          |
| tcp6 0 0 :::25                    | *               | LISTEN          | 28547/master        |          |
| tcp6 0 0:::443                    | *               | LISTEN          | 13083/apache2       |          |
| udp 0 0.0.0.0:10000               | 0.0.0.0:*       |                 | 3789/perl           |          |
| udp 0 0.0.0.0:20000               | 0.0.0.0:*       |                 | 3788/perl           |          |
| udp 0 0.0.0.0:161                 | 0.0.0.0:*       |                 | 3732/snmpd          |          |
| udp 0 0 127.0.0.1:111             | 0.0.0:*         |                 | 3110/portmap        |          |
| moby:/home/dhoto#                 |                 |                 | and bor curds       |          |

Untuk mengetahui koneksi yang sedang terjadi antar PC kita dengan PC lain dapat diketahui dengan perintah :

#### # -netstat -nat

| 📃 dh  | oto@h1gh  | way: /ho  | me/dho  | to Baa   |                 |              |               |     | _ | . = ×    |
|-------|-----------|-----------|---------|----------|-----------------|--------------|---------------|-----|---|----------|
| File  | Edit View | Termina   | al Tabs | Help     |                 |              |               |     |   |          |
| dhoto | @h1ghway  | : /home/d | hoto    |          | ×               | dhoto@h1ghw  | ay: /home/dho | to  |   | ×        |
| moby: | /home/dho | oto# net  | stat -n | at -4    |                 |              |               |     |   | <b>^</b> |
| Activ | e Interne | et conne  | ctions  | (servers | and established | )            |               |     |   |          |
| Proto | Recv-Q S  | Send-Q L  | ocal Ad | dress    | Foreign         | Address      | State         |     |   |          |
| tcp   | Θ         | 0 1       | 27.0.0. | 1:60000  | 0.0.0:          | *            | LISTEN        |     |   |          |
| tcp   | Θ         | 0 0       | .0.0.0: | 20000    | 0.0.0:          | *            | LISTEN        |     |   |          |
| tcp   | Θ         | ΘΘ        | .0.0.0: | 22273    | 0.0.0:          | *            | LISTEN        |     |   |          |
| tcp   | Θ         | 0 1       | 27.0.0. | 1:962    | 0.0.0:          | *            | LISTEN        |     |   |          |
| tcp   | Θ         | 0 0       | .0.0.0: | 199      | 0.0.0:          | *            | LISTEN        |     |   |          |
| tcp   | Θ         | 0 1       | 27.0.0. | 1:10024  | 0.0.0:          | *            | LISTEN        |     |   |          |
| tcp   | Θ         | 0 1       | 27.0.0. | 1:10025  | 0.0.0:          | *            | LISTEN        |     |   |          |
| tcp   | Θ         | 0 1       | 27.0.0. | 1:106    | 0.0.0:          | *            | LISTEN        |     |   |          |
| tcp   | Θ         | 0 1       | 27.0.0. | 1:3306   | 0.0.0:          | *            | LISTEN        |     |   |          |
| tcp   | Θ         | 0 1       | 27.0.0. | 1:783    | 0.0.0:          | *            | LISTEN        |     |   |          |
| tcp   | Θ         | 0 1       | 27.0.0. | 1:111    | 0.0.0:          | *            | LISTEN        |     |   |          |
| tcp   | Θ         | ΘΘ        | .0.0.0: | 10000    | 0.0.0:          | *            | LISTEN        |     |   |          |
| tcp   | Θ         | 0 0       | .0.0.0: | 21       | 0.0.0:          | *            | LISTEN        |     |   |          |
| tcp   | Θ         | 0 0       | .0.0.0: | 25       | 0.0.0:          | *            | LISTEN        |     |   |          |
| tcp   | Θ         | 0 2       | 02.154. | 187.5:25 | 64.23.55        | .101:53103   | ESTABLIS      | HED |   |          |
| tcp   | Θ         | 0 1       | 27.0.0. | 1:10025  | 127.0.0.        | 1:42567      | TIME_WAI      | T   |   |          |
| tcp   | Θ         | 0 1       | 27.0.0. | 1:10025  | 127.0.0.        | 1:42569      | TIME_WAI      | T   |   |          |
| tcp   | Θ         | 0 1       | 27.0.0. | 1:10024  | 127.0.0.        | 1:42568      | TIME_WAI      | T   |   |          |
| tcp   | Θ         | 0 1       | 27.0.0. | 1:60000  | 127.0.0.        | 1:42564      | ESTABLIS      | HED |   |          |
| tcp   | Θ         | 0 1       | 27.0.0. | 1:60000  | 127.0.0.        | 1:42565      | ESTABLIS      | HED |   |          |
| tcp   | Θ         | 0 2       | 02.154. | 187.5:25 | 64.23.55        | .101:51928   | TIME_WAI      | T   |   |          |
| tcp   | Θ         | 0 2       | 02.154. | 187.5:25 | 202.154.        | 187.3:48578  | ESTABLIS      | HED |   |          |
| tcp   | Θ         | 0 2       | 02.154. | 187.5:25 | 202.154.        | 187.3:48579  | ESTABLIS      | HED |   |          |
| tcp   | Θ         | 0 1       | 27.0.0. | 1:42564  | 127.0.0.        | 1:60000      | ESTABLIS      | HED |   |          |
| tcp   | Θ         | 0 1       | 27.0.0. | 1:42565  | 127.0.0.        | 1:60000      | ESTABLIS      | HED |   |          |
| tcp   | Θ         | 0 2       | 02.154. | 187.5:25 | 66.163.1        | 87.161:45715 | ESTABLIS      | HED |   |          |
| moby: | /home/dho | oto#      |         |          |                 |              |               |     |   |          |
|       |           |           |         |          |                 |              |               |     |   |          |
|       |           |           |         |          |                 |              |               |     |   |          |
|       |           |           |         |          |                 |              |               |     |   |          |
|       |           |           |         |          |                 |              | 11818         |     |   | <b>_</b> |

Dilihat dari **State** yang bernilai "ESTABLISHED"

# 3. Peralatan

- PC dengan OS Linux
- Jaringan LAN
- Aplikasi : ifconfig, mtr, route, ping, traceroute, netstat, mii-tool, lspci, arp

# 4. Langkah Percobaan

- 1. Lepaskan kabel jaringan, lakukan perintah mii-tool
- 2. Pasangkan lagi kabel jaringan dan lakukan perintah mii-tool
- 3. Catat hasil dari perintah "İspci"
- 4. Rubah IP sesuai dengan DHCP. Jalankan 2 buah konsole (terminal), dimana terminal pertama melakukan ping terhadap alamat broadcast, sedangkan terminal yang satu lagi mencatat jenis koneksi dengan perintah "arp"
- 5. Ganti IP PC menjadi 192.168.0.\*/24, kemudian catat hasil dari perintah "ifconfig" dan "route"
- 6. Ganti IP PC menjadi DHCP, kemudian catat hasil dari perintah "ifconfig" dan "route"
- 7. Pastikan PC menggunakan IP DHCP, kemudian catat hasil dari ping, traceroute dan mtr pada target berikut
  - 1. 10.252.13.90
  - 2. 202.154.187.7
  - 3. www.eepis-its.edu
  - 4. <u>www.yahoo.com</u>
- 8. Catat kondisi PC dengan perintah "netstat -nlptu"
- 9. Buka halaman <u>http://www.eepis-its.edu</u> dengan web browser, kemudian sebelum koneksi selesai, buka terminal dan catat hasil koneksi dengan perintah "netstat -natu"

# 5. Tugas

- Lampirkan manual dari perintah:
  - lspci
  - mii-tool
  - arp
  - ifconfig
  - route
  - ping
  - traceroute
  - mtr
  - netstat

## LEMBAR ANALISA

Tanggal Praktikum:Nama:NRP:Kelas:

- 1. mii-tool dengan kabel dilepas
- 2. mii-tool dengan kabel terpasang

3. lspci

4. arp

5. if config dan route dengan IP 192.168.0.\*/24

6. if config dan route dengan DHCP

- 7. ping, traceroute, mtr 1. 10.252.13.90

  - 2. 202.154.187.7
  - <u>www.eepis-its.edu</u>
     <u>www.yahoo.com</u>

# 8. netstat -nlptu

9. netstat -natu